WindowsVista系统分区问题解决方法 PDF转换可能丢失图片 或格式,建议阅读原文

https://www.100test.com/kao\_ti2020/258/2021\_2022\_WindowsVis c100 258989.htm 大家可能回发现一个奇怪的现象就是在vista 之下分区必须要31的格式虽然我们可以用过第三方软件将其 转换为11。那到底在vista中分区有什么特殊性呢?问题:在重 新安装系统时,格式化新硬盘(以前的硬盘有问题,换新的 了)。出现了3个主分区 , 一个逻辑分区。 所以在安装系统时 ,我看到这个情况就直分了一个分区。其他的三个分区在进 系统之后分区,在系统分区时也出现了三个主分区(包含C盘) 那么三个主分区,是不是正常?主分区越多越好,还是越只 有一个好?这个问题有什么方法解决呢! 解决方法: 1. "开始 "->"运行"->键入"proxycfgd"后按回车此时确认问题是 否被解决,如无解决执行以下操作(双击安装程序)2.点击" 开始"- 点击"运行"- 输入"net stop wuauserv"后回车 重命名%systemroot%(即系统安装目录,默认为c:windows) 下的Softwaredistrbution文件夹为SDOLD 点击"开始"- 点击 输入"net start wuauserv"后回车。此时再次确认 " 运行 " -问题是否被解决,如无解决执行以下操作3.点击开始,点击 运行,输入notepad C: egister.bat按确认.选择是的.4.请拷贝以 下内容到register.bat这个记事本中 regsvr32 /s urlmon.dll regsvr32 /s Shdocvw.dll regsvr32 /s Msjava.dll regsvr32 /s Actxprxy.dll regsvr32 /s Oleaut32.dll regsvr32 /s Mshtml.dll regsvr32 /s Browseui.dll regsvr32 /s Shell32.dll regsvr32 /s jscript.dll regsvr32 /s msxml.dll regsvr32 /s msxml2.dll regsvr32 /s msxml3.dll regsvr32 /s wuapi.dll regsvr32 /s wuaueng.dll regsvr32 /s wuaueng1.dll regsvr32

/s wuauserv.dll regsvr32 /s wucltui.dll regsvr32 /s wups.dll regsvr32 /s wuweb.dll regsvr32 /s iuengine.dll regsvr32 /s softpub.dll regsvr32 /s initpki.dll regsvr32 /s mssip32.dll ttrib -h -s -r

%windir%system32catroot2 attrib -h -s -r

%windir%system32catroot2\*.\*5.拷贝完毕后,请关闭这个记事本。选择是的保存这个文件。6.点击开始,点击运行,输入C: egister.bat 运行这个文件.此时确认问题是否被解决,如 无解决执行以下操作7.点击"开始"- 点击"运行"- 输入"net stop cryptsvc"后回车。重命名%systemroot%system32 下的Catroot2文件夹为oldcatroot2点击"开始"- 点击"运行"- 输入"net start cryptsvc"后回车。此时确认问题是否被解决,如无解决执行以下操作8.暂时卸载电脑中已安装的防火墙程序(并不是关闭程序,关闭程序可能并不能关闭其服务)100Test下载频道开通,各类考试题目直接下载。详细请访问 www.100test.com